## 博看期刊数据库使用指南

一、数据库名称:博看期刊数据库

二、链接地址: http://zq. bookan. com. cn/?t=index&id=23163

三、数据库简介:

博看人文期刊数据库是国内最大的人文社科期刊数据库,截至2 019年12月,博看已收录人文期刊资源4000多种,占国内公开发行 的人文社科期刊的95%以上;数据库实时更新;同时,数据库收录主 流报纸300种,包括各省份的日报,晚报等。博看以符合读者阅读习 惯、在线翻页的原貌版为基础,同时提供文本版等多种阅读形式。

内容: 财经管理 254 种, 党政军事 156 种, 高等教育 377 种, 家 庭生活 83 种, 教学研究 207 种, 科技科普 775 种, 农村农业 208 种, 情报档案 33 种,时尚娱乐 161 种,时政民生 156 种,体育运动 24 种, 文学文艺 356 种, 医药健康 243 种,中小学教育 291 种,核心期刊 3 11 种, 文献总量约 1200 万余篇

四、可用范围: 馆内远程访问

五、使用指南:

1、登录湖北科技学院图书馆官网,点击"资源"分类,进入"博看数据库"首页;

2、点击数据库首页右上方"登录"按钮,使用个人手机号注册即可使用;

3、数据库首页

首页包含,轮播图:可以进行广告播放;今日新刊:展示最新的 期刊和图书内容;编辑推荐:推荐最优质的期刊、图书等资源;热门 排行:展示最热门期刊图书资源;并且可以使用首字母、中图法和关 键字进行资源的搜索。

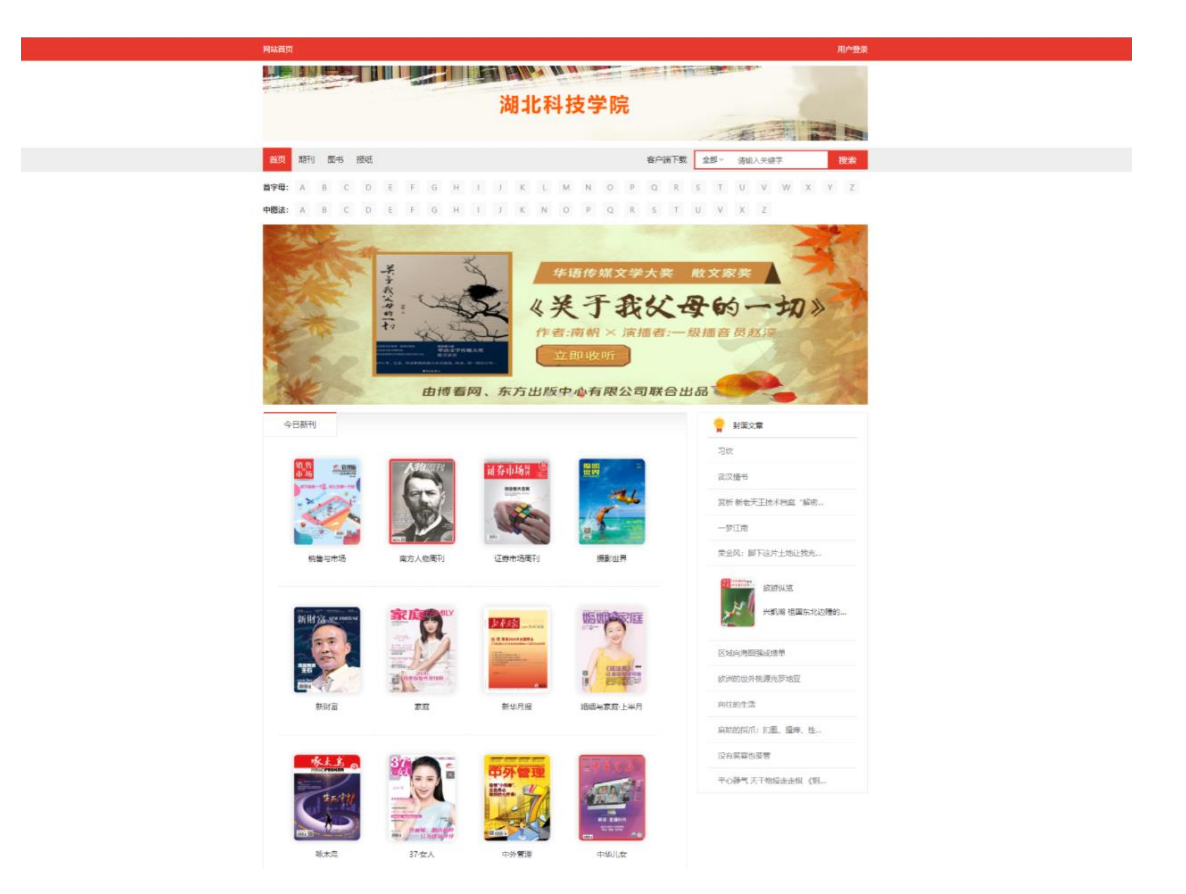

## 4、资源分类查找

鼠标移动到导航栏上会显示期刊、图书、报纸等各资源下的分类, 选择分类可迅速找到您感兴趣的图书。

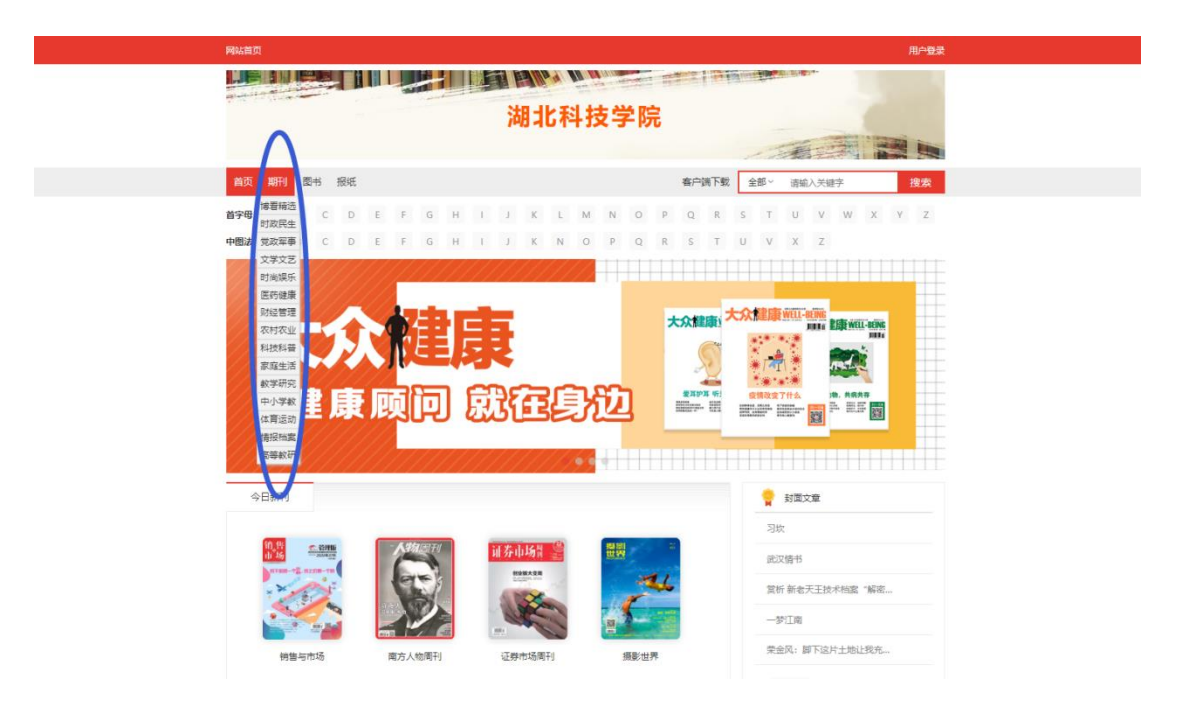

5、搜索功能

我们提供首字母、中图法、关键字三种搜索方式;其中,关键字 搜索还支持期刊、报纸、图书分类搜索,以及搜索的关键字是标题、 内容或作者方式。

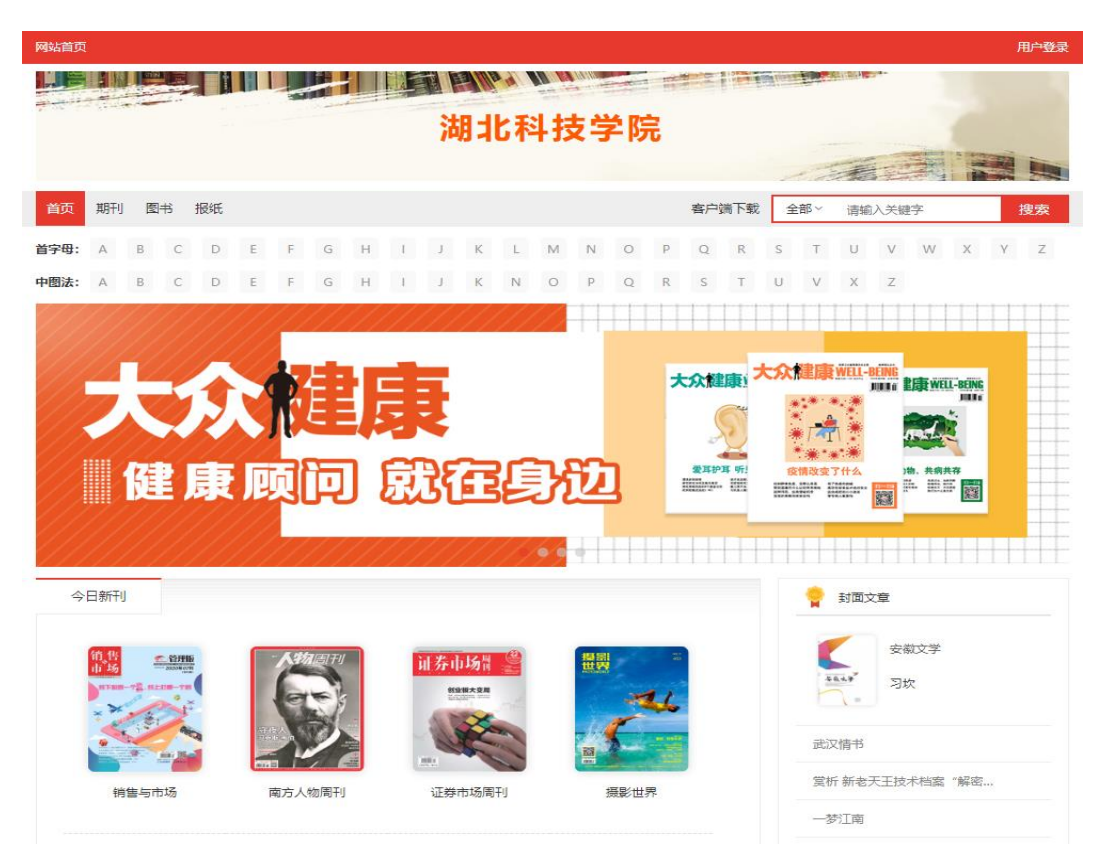

6、资源详情和双扫码功能

资源的详情页面,可以进行加入收藏操作,收藏的资源在我的里面可以快速找到;同时可以进行资源的分享;资源详情界面,还可以 看到资源的内容介绍和目录的内容,如果是期刊资源,提供往期回顾, 可以查到历史期刊。并且,每个资源都支持双扫码功能:"微信扫码 带走在线阅读"和"APP 扫码下载离线阅读"。

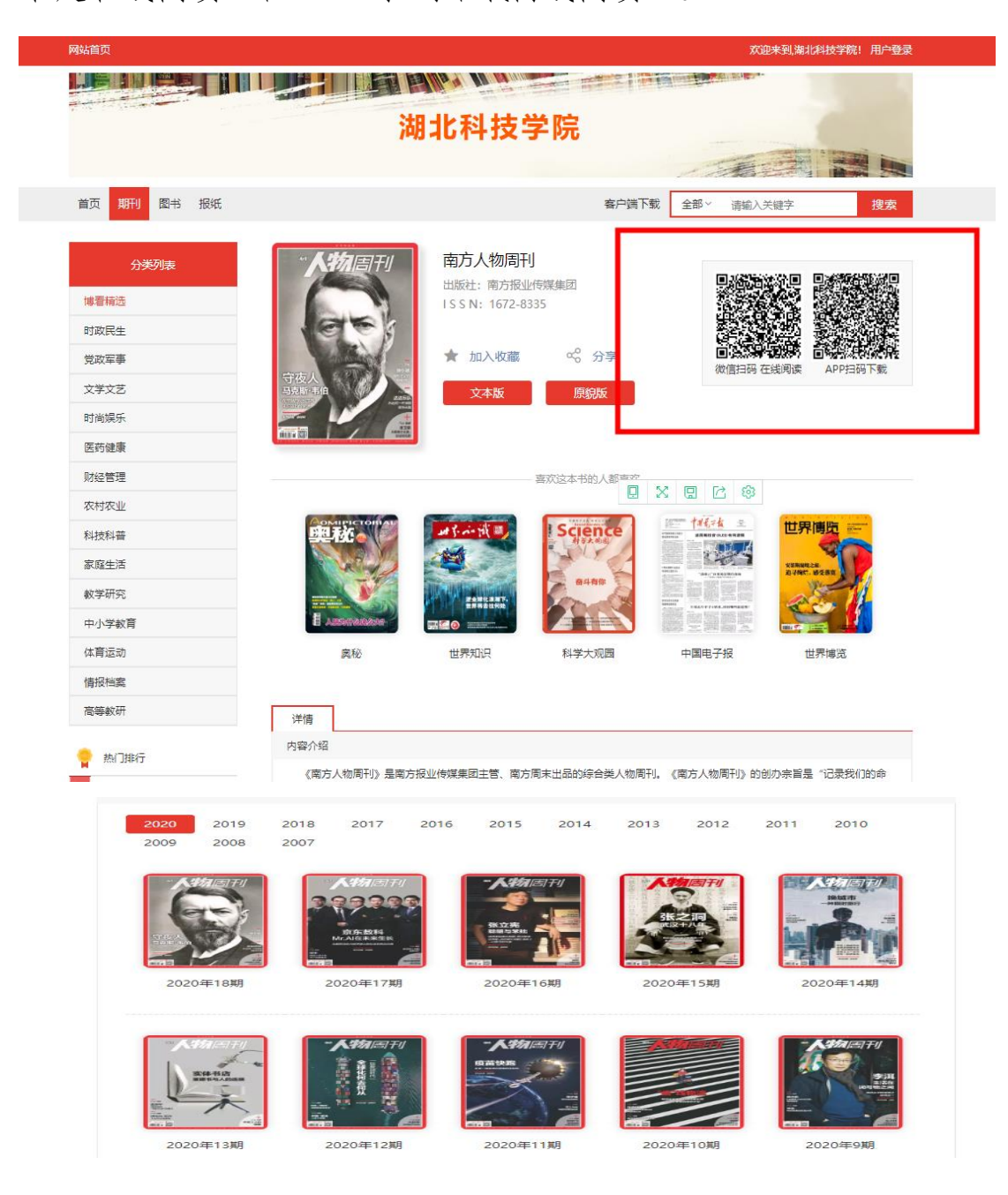

7、两种模式的阅读器

我们支持"文本阅读器"和"原貌阅读器"两种阅读方式。在阅读过程中,可以方便的进行两种阅读模式的切换。并且,支持翻页操作、目录查询和快速跳转、期刊的往期回顾和二维码分享功能。 8、个人中心

进入到个人中心,"个人资料"可以对我的基本信息进行修改; "我浏览的"展示用户曾经浏览过的图书、期刊等,"我收藏的"展 示用户对图书、期刊进行了收藏操作的列表,可以方便用户快速找到 自己喜欢的内容。

| 网站首页                         |                                                                                                    |                             |                    |                                                                                                 | 欢迎来到, 18008621557~                                                                                                    |  |
|------------------------------|----------------------------------------------------------------------------------------------------|-----------------------------|--------------------|-------------------------------------------------------------------------------------------------|----------------------------------------------------------------------------------------------------|--|
|                              |                                                                                                    |                             |                    |                                                                                                 |                                                                                                    |  |
| 湖北科技学院                       |                                                                                                    |                             |                    |                                                                                                 |                                                                                                    |  |
|                              |                                                                                                    |                             |                    | 124                                                                                             |                                                                                                    |  |
| 首页 期刊 图书 报纸                  |                                                                                                    |                             | 客户                 | ·靖下载 全部 ~ 请输                                                                                    | 入关键字 搜索                                                                                                    |  |
| 个人资料<br>组织荣构<br>我浏览的<br>我收赢的 | の<br>時間の早教<br>で<br>後子的人1<br>が<br>の<br>で<br>後子的人1<br>の<br>の<br>で<br>数<br>の<br>の<br>で<br>数<br>の<br>の<br>早教<br>の<br>で<br>数<br>の<br>の<br>早教<br>の<br>で<br>数<br>の<br>の<br>早教<br>の<br>の<br>予教<br>の<br>う<br>単<br>の<br>日<br>教<br>の<br>一<br>の<br>日<br>本<br>の<br>一<br>の<br>日<br>本<br>の<br>一<br>の<br>日<br>本<br>の<br>一<br>の<br>日<br>本<br>の<br>一<br>の<br>日<br>本<br>の<br>一<br>の<br>日<br>本<br>の<br>一<br>の<br>日<br>本<br>の<br>一<br>の<br>日<br>本<br>の<br>一<br>の<br>日<br>本<br>の<br>日<br>本<br>の<br>日<br>本<br>の<br>一<br>の<br>日<br>本<br>の<br>日<br>本<br>の<br>日<br>本<br>の<br>一<br>の<br>日<br>本<br>の<br>一<br>の<br>日<br>本<br>の<br>一<br>の<br>日<br>本<br>の<br>一<br>の<br>日<br>本<br>の<br>一<br>の<br>一<br>の<br>日<br>本<br>の<br>一<br>の<br>一<br>の<br>日<br>本<br>の<br>一<br>の<br>日<br>本<br>の<br>一<br>の<br>一<br>の<br>一<br>の<br>一<br>の<br>一<br>の<br>一<br>の<br>一<br>の<br>一<br>の<br>一<br>の<br>一<br>の<br>一<br>の<br>の<br>一<br>の<br>の<br>一<br>の<br>の<br>一<br>の<br>の<br>の<br>の<br>の<br>の<br>の<br>の<br>の<br>一<br>の<br>の<br>の<br>の<br>の<br>の<br>の<br>の<br>の<br>の<br>の<br>の<br>の | 自控力<br>实践手册<br>①            | C HELEC<br>C HELEC | 田坊一市道 田坊一市道                                                                                     | <b>山田市市市市市市市市市市市市市市市市市市市市市市市市市市市市市市市市市市市市</b>                                                                                                    |  |
|                              | はなか学文<br>でする<br>でする<br>でする<br>でする<br>でする<br>でする<br>でする<br>でする                                                                                                    | 正分中快速<br>① 前背<br>(销售与市场) 专栏 | 中华原创幻想儿童文          | 留余空間<br>第2年<br>第2年<br>第2年<br>第二章<br>第二章<br>第二章<br>第二章<br>第二章<br>第二章<br>第二章<br>第二章<br>第二章<br>第二章 | が使大王王内<br>改善大王王列                                                                                                    |  |
|                              | 5分钟心理学                                                                                                    | Öo                          | 12 C               | <u>70 17 18</u>                                                                                 | - (1)<br>- (1)<br>- |  |